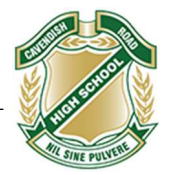

## Enrolling a MacOS BYO Device

## **Requirements:**

- School Username (MIS ID)
- School Password
- 1. To start, connect to the internet, then open Safari and go to: https://aka.ms/enrollmymac
- 2. Select **Allow** to the "allow downloads" prompt (It may take a few seconds to complete.)

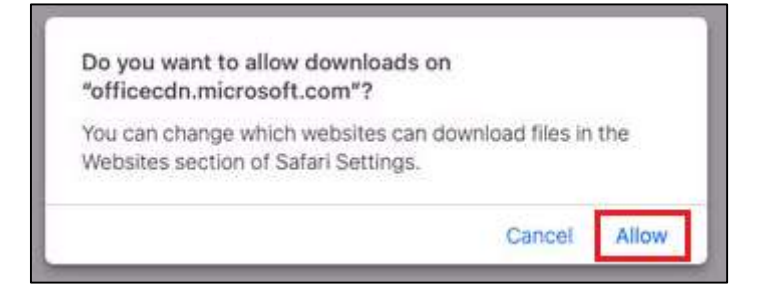

- 3. Select the **Folder icon** at the bottom of your screen.
- 4. Then select the Company Portal Installer file.

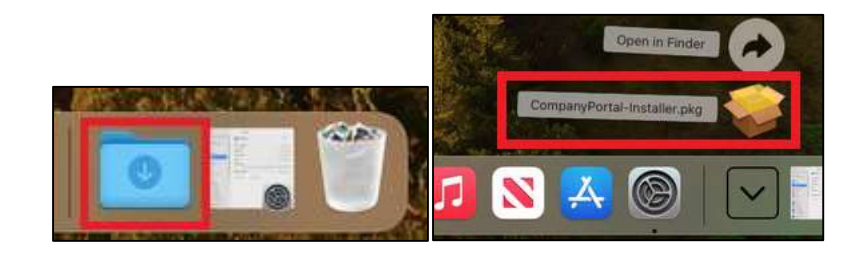

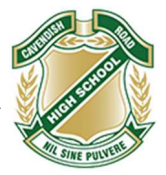

5. Please select **Continue**.

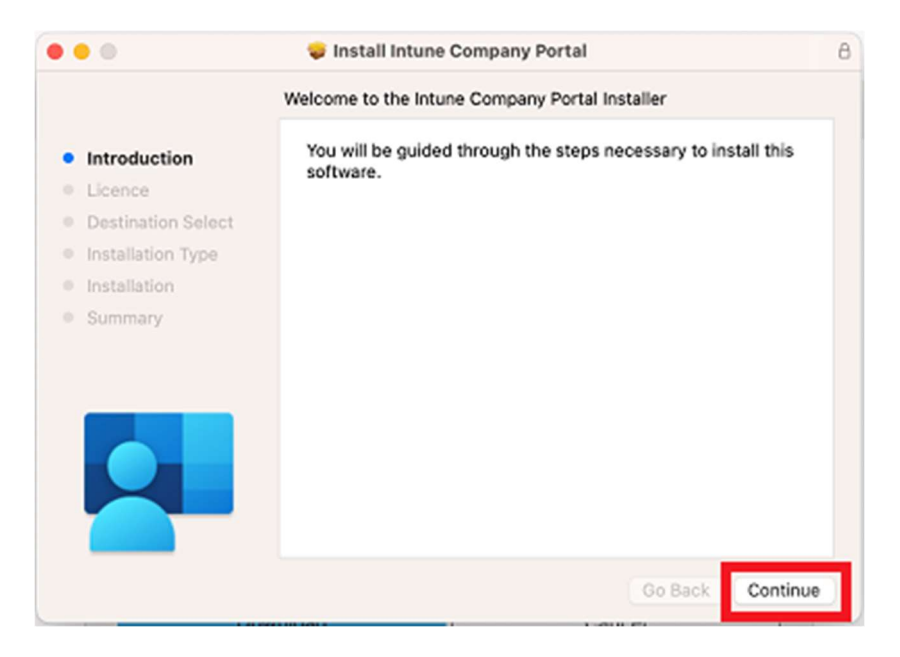

6. Please read the license terms and then select **Continue**.

|                    | 🤝 Install Intune Company Portal                                                                                           |
|--------------------|----------------------------------------------------------------------------------------------------|
|                    | Software Licence Agreement                                                                                                |
| Introduction       | English                                                                                                    |
| Licence            | MICROSOFT APPLICATION LICENSE TERMS                                                                                       |
| Destination Select | MICROSOFT INTUNE COMPANY PORTAL FOR macOS                                                                                 |
| Installation Type  | These license terms are an agreement between Microsoft<br>Corporation (or based on where you live, one of its affiliates) |
| Installation       | and you. Please read them. They apply to the application                                                                  |
| Summary            | named above. The terms also apply to any Microsoft                                                                        |
|                    | - updates,                                                                                                    |
|                    | Internet-based services, and                                                                                              |
|                    | - support services                                                                                                    |
|                    | for this application, unless other terms accompany those items.<br>If so, those terms apply.                              |
|                    | BY USING THE APPLICATION, YOU ACCEPT THESE<br>TERMS. IF YOU DO NOT ACCEPT THEM, DO NOT USE<br>THE APPLICATION             |
|                    | Print Save Go Back Continue                                                                                               |

7. Select **Agree** to accept the license terms in the pop-up window.

| software licence agreement.                          | are you must agree to the tern     | is of the |
|------------------------------------------------------|------------------------------------|-----------|
| Click Agree to continue or click D<br>the Installer. | isagree to cancel the installation | and quit  |
|                                                      |                                    | _         |

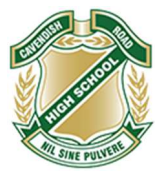

8. Next, select Install.

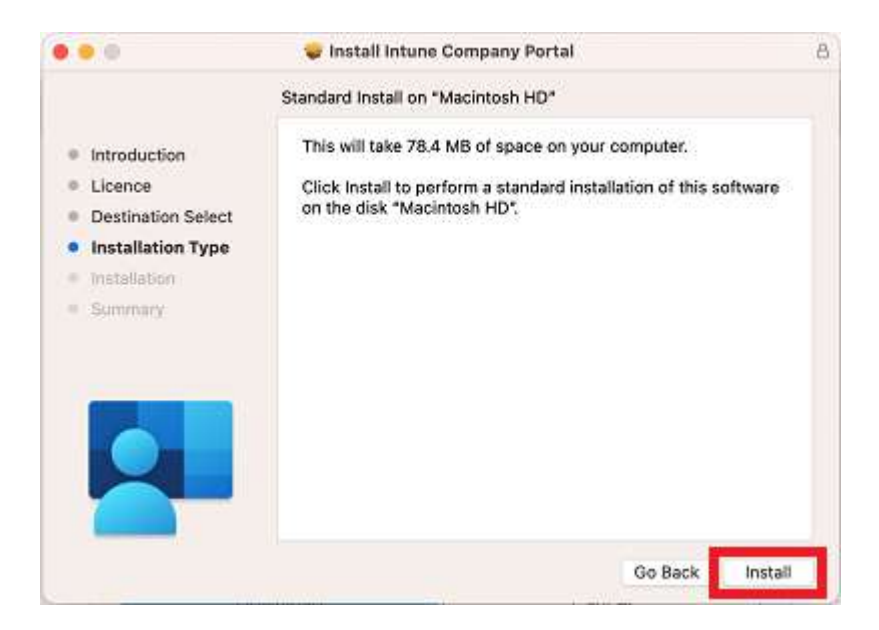

9. Please enter your **username**, and **password** of your device and select **Install Software**.

|                      | Installer                                    |
|----------------------|----------------------------------------------|
|                      | Installer is trying to install new software. |
| Licence              | Enter your password to allow this.           |
| Destination Select   | mstudent                                     |
| Installation Type    | (                                            |
| Installation Summany | Install Software                             |
| ourinnery            | Cancel                                       |

10. Select OK to allow the Installer access to your Downloads folder

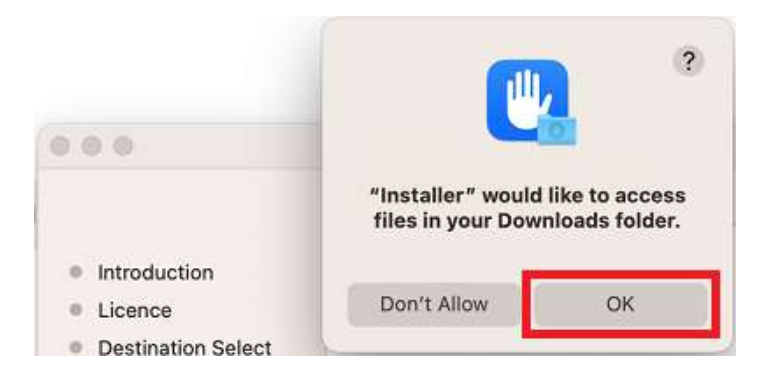

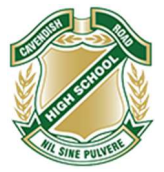

11. When the installation has finished, select Close.

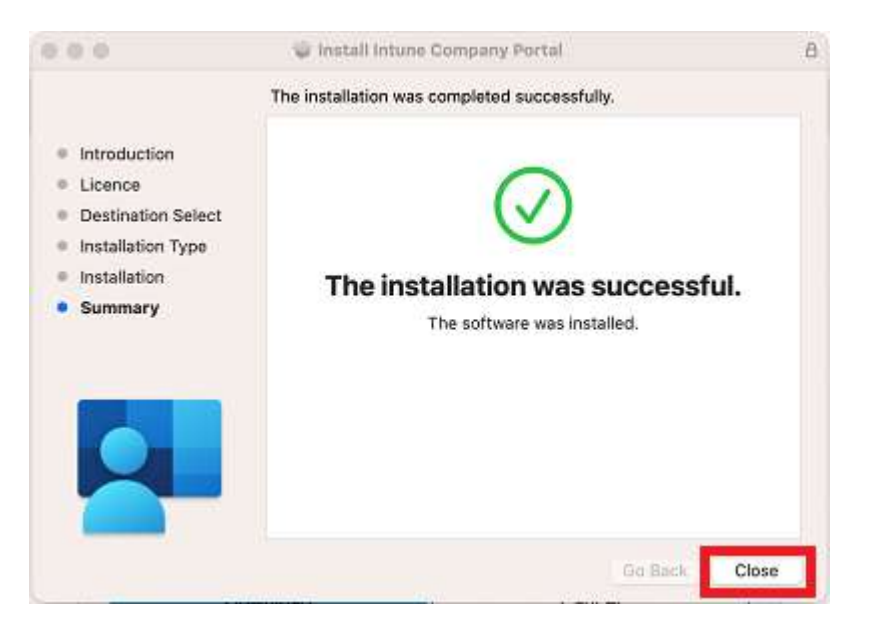

12. Once the program has completed installing, please select **Move to Bin**.

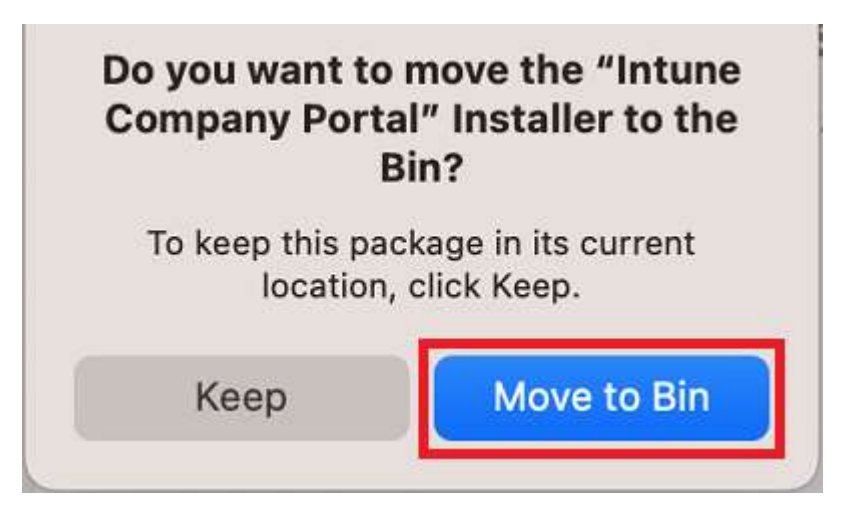

13. Microsoft AutoUpdate will appear. Select **OK** and then **Update** if there are updates waiting. Once there are no more updates, you can close the Microsoft AutoUpdate program.

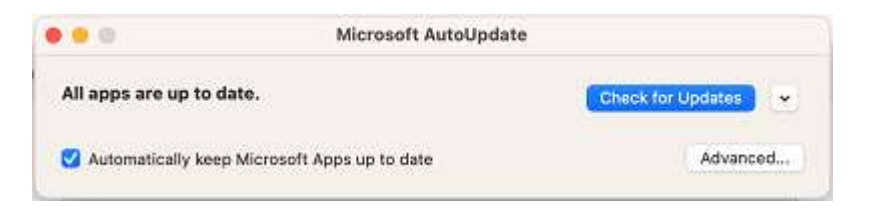

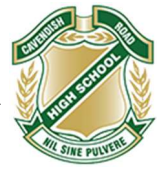

14. Select Launchpad and then select the Company Portal app.

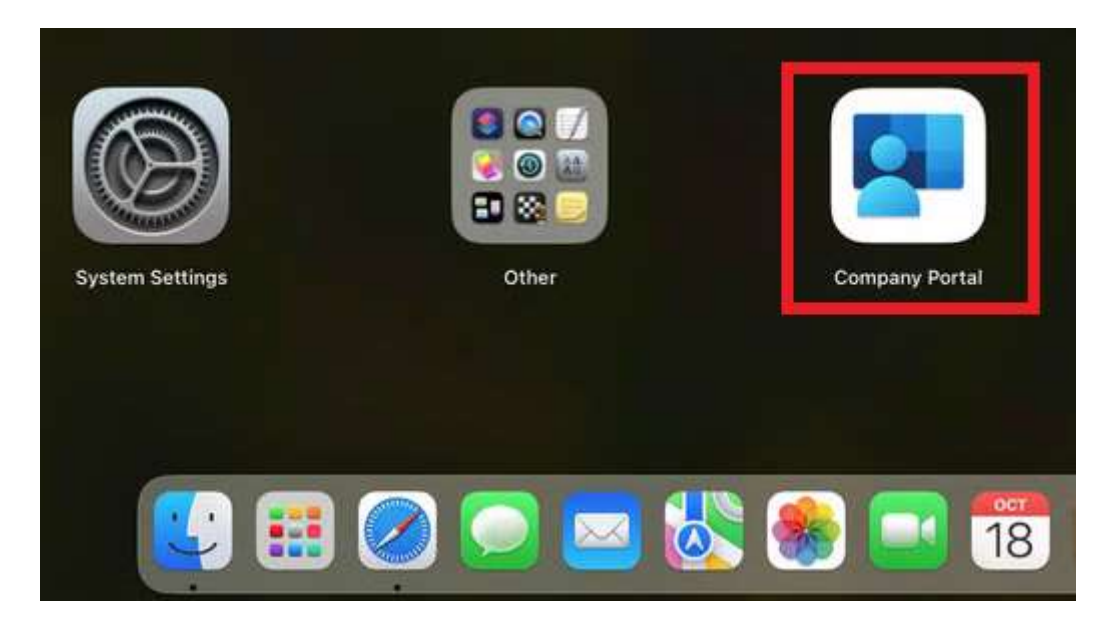

15. Then, select Sign in.

| Company Portal                                                                   |  |
|----------------------------------------------------------------------------------|--|
| Get access to work or school recourses and keep them secure:                     |  |
| Sign in                                                                          |  |
|                                                                                  |  |
| Microsoft privacy & cookles                                                      |  |
| Constatant with Microsoft and Appin policy, we do not sell any data collected by |  |

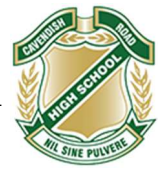

16. Enter Student's supplied **EQ email address** and select **Next**.

| Sign in                    |  |
|----------------------------|--|
| mstud271@eq.edu.au         |  |
| Can't access your account? |  |
|                            |  |

17. Enter the **username**, **password** and **agree** the terms and conditions. Then select **Sign in**.

| Managed             | Internet Service      |  |
|---------------------|-----------------------|--|
| Sign in with your u | semame and password   |  |
| Username *          | mslud271              |  |
| Password *          |                       |  |
| 👩 l agree to        | the conditions of use |  |
| Sign in             |                       |  |
| Change mu cause     | ont                   |  |

18. Select Begin.

| Review privacy<br>Information Install management<br>profile Checking device settings | It of Education QLD<br>Set up Department of Education QLD access<br>Set up your device to access your email, devices, Wi-Fi, and apps for work.<br>Begin |
|--------------------------------------------------------------------------------------|----------------------------------------------------------------------------------------------------|
|--------------------------------------------------------------------------------------|----------------------------------------------------------------------------------------------------|

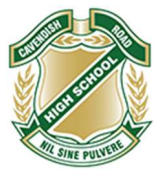

19. Select Continue.

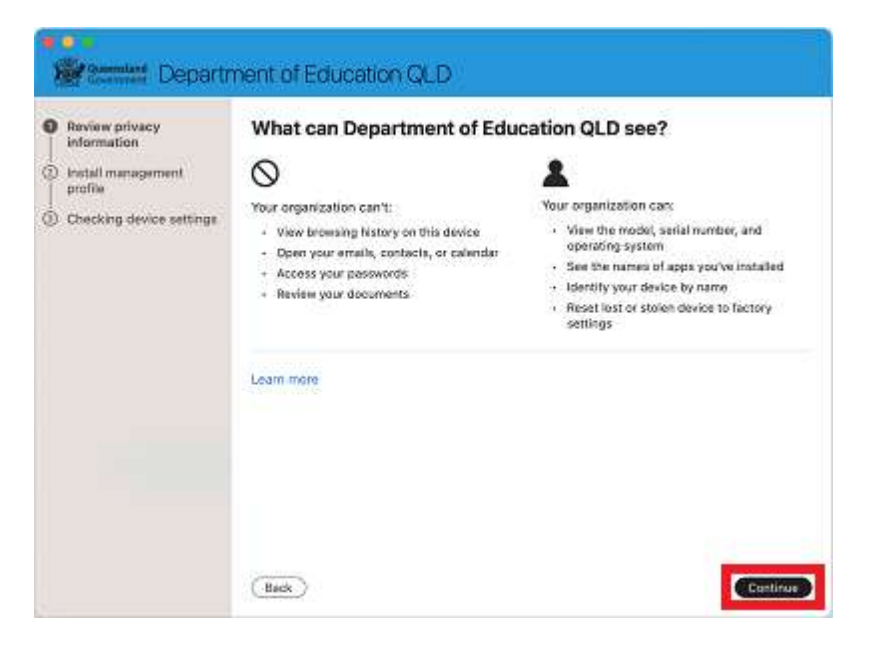

20. Select Download profile.

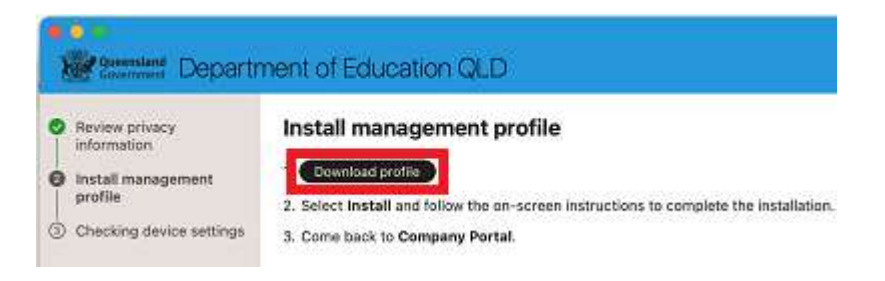

21. Open System Preferences then go to General and then Profiles

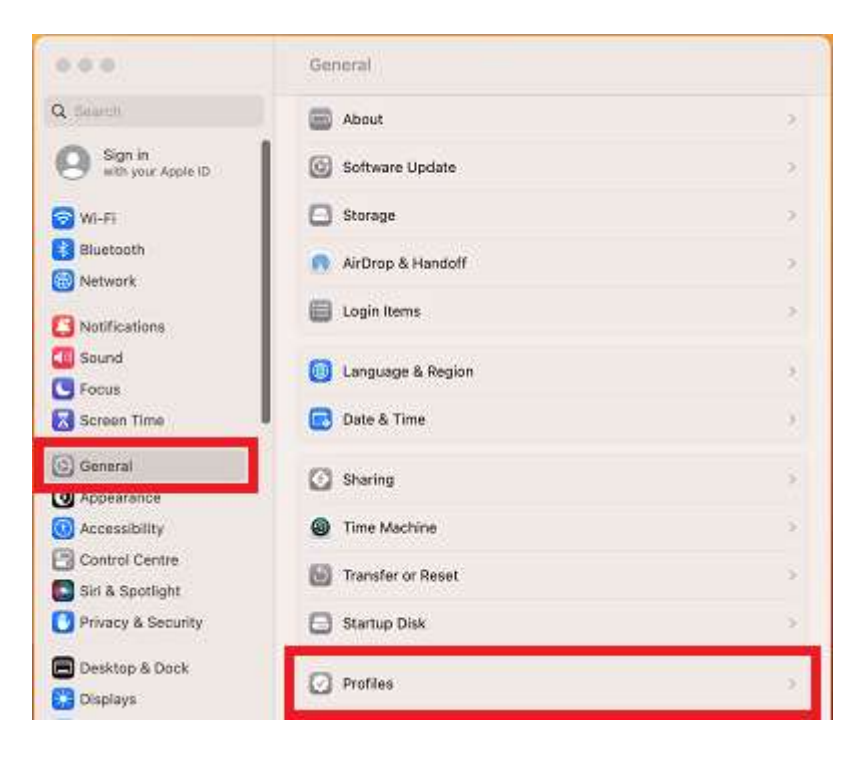

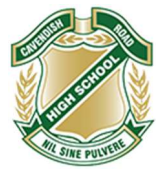

## 22. Double click the Management Profile

| ownloaded          |                              |  |
|--------------------|------------------------------|--|
| Management Profile | agement Profile<br>1 setting |  |

## 23. Select Install

| Management Profile<br>Verified |                                                              |  |
|--------------------------------|--------------------------------------------------------------|--|
| Description                    | Install this profile to get access to your<br>company apps   |  |
| Signed                         | IOSProfileSigning.manage.microsoft.com                       |  |
| Received                       | 18 Aug 2022 at 2:15 pm                                       |  |
| Settings                       | Profile Service Enrolment<br>fef.msud01.manage.microsoft.com |  |
| Details                        |                                                              |  |
| Profile Service Er             | rolment                                                      |  |
|                                | Encrypted Profile Service                                    |  |

24. Enter the username and password for your device and select Enrol.

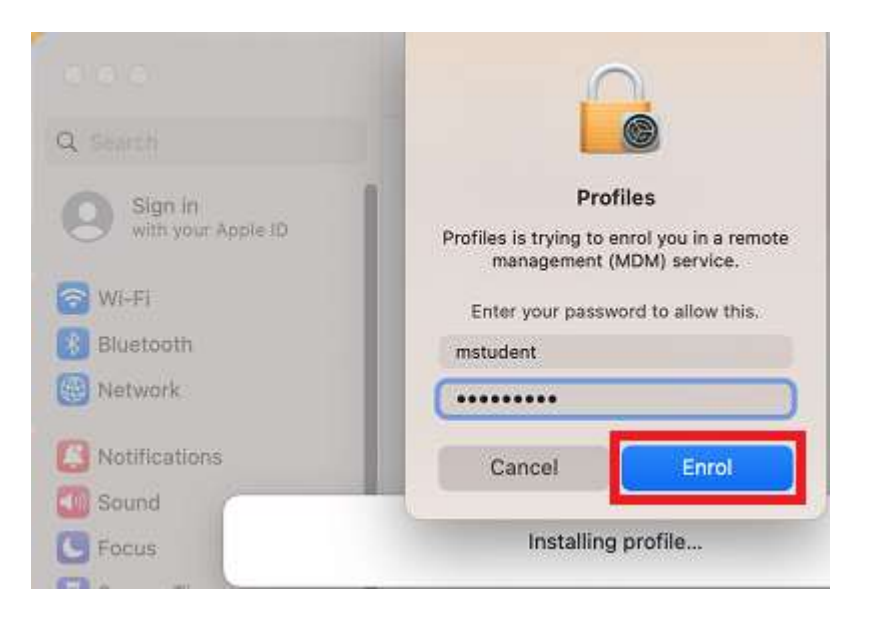

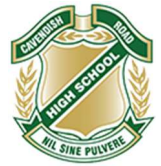

25. When **complete**, it will show that it **is now supervised and managed by the department.** 

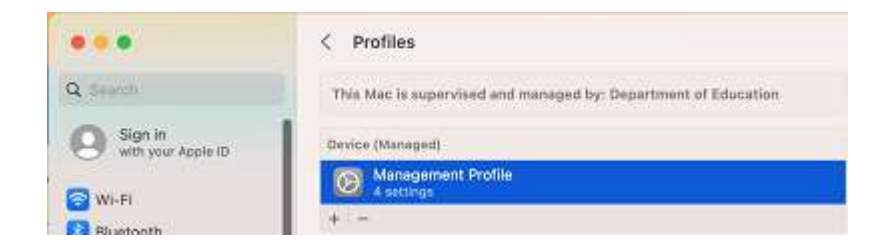

26. Go back to **Company Portal** and wait as it updates the device settings, then select **Done**. It may take up to 15 minutes to finish installing. You can use the device in the meantime but please keep it connected to the internet.

| Destauration                    |                                                                              |
|---------------------------------|------------------------------------------------------------------------------|
| information                     |                                                                              |
| ) Install management<br>profile |                                                                              |
| Checking device settings        | You're all set!                                                              |
|                                 | You should now have access to your email, devices, WI-FI, and apps for work. |

- 27. To further streamline access, before the first day of each term, open Company Portal, Select the 3 dots, and Select Check Access.
- 28. Upon entering School grounds, attempt a connection to 'EQNET'

(Note: If any issues persist, please contact the IT Department)